#### **Creating a Subaward Modification in UFIRST**

When a Subaward requires modification (i.e., changes to the period of performance, amount funded, UF or subrecipient personnel), the Principal Investigator or the Unit Administrator must request a Subaward Modification through UFIRST.

#### To request a Subaward Modification, follow the steps below:

1. Locate and open the Subaward that requires modification.

|        | My Inb              | ox                    | Proposals                 | Agre     | ements                    | Awaı     | ds Su                                     | ubawards              | 6           |
|--------|---------------------|-----------------------|---------------------------|----------|---------------------------|----------|-------------------------------------------|-----------------------|-------------|
| Subawa | irds                |                       |                           |          | ľ                         |          |                                           |                       |             |
| S      | Subawards           |                       |                           |          |                           |          |                                           |                       |             |
| All    | Subawards           | Sub                   | awards In Progres         | s Exe    | cuted Subawa              | rds A    | ll Subaward Mo                            | ods S                 | ubawai      |
| F      | ilter by 😮          | Name                  | •                         | %pitt    |                           |          | ٩                                         | 🕇 Add Filte           | r 🗙 Cle     |
| ID     | Na                  | ame                   |                           | SmartFo  | orm Date<br>Modified      | State    | Subrecipient                              | Award ID              | Proje<br>ID |
| _      |                     |                       |                           |          |                           |          |                                           |                       |             |
| SU     | 1B00001602 Ur<br>Of | niv of Lo<br>pioid 18 | uisville - Pitts -<br>-19 | SmartFor | 8/6/2021<br>2:00 PM       | Complete | UNIVERSITY<br>OF<br>LOUISVILLE<br>RES FOU | AWD0075               | 5P010       |
| SU     | 1B00000821 Ur       | niversity             | of Pittsburgh             | SmartFor | m ▼ 3/21/2018<br>11:59 AM | Complete | UNIV OF<br>PITTSBURGI                     | 4 <sup>00085765</sup> | 00104       |

2. From the Subaward Workspace, click the *Create Subaward Modification* activity.

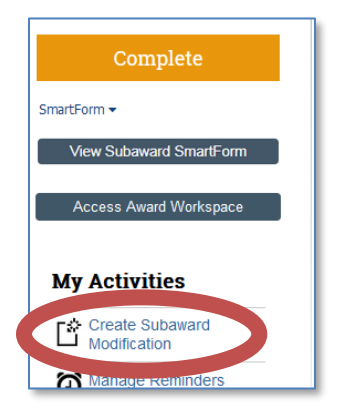

Click OK to continue.

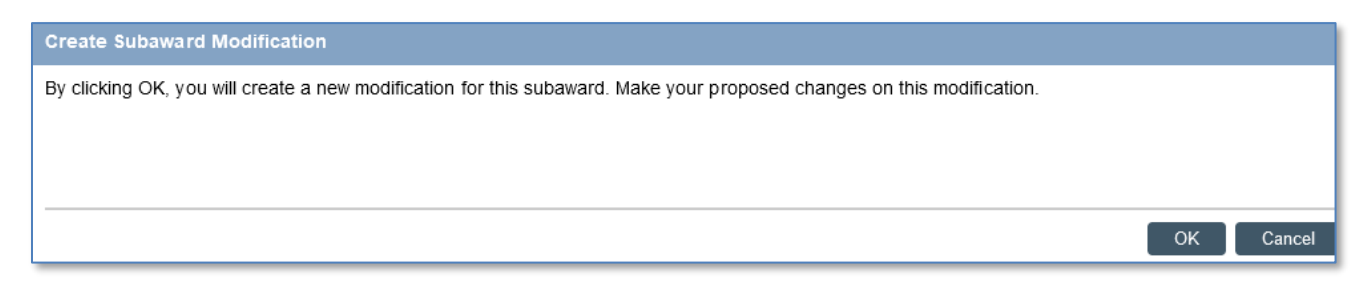

 Once the Subaward Modification is created, it enters the Modification Draft state. Click the *Edit* Subaward Modification button to access the Subaward Modification SmartForms. REMEMBER: There is help text on the right column of the SmartForms for guidance.

| Summary         Encumbrance Data         Attachments         History         Project Log                                                                                                    |
|----------------------------------------------------------------------------------------------------|
| Modification Draft                                                                                                    |
|                                                                                                    |
| SmartForm -                                                                                                    |
| Summary                                                                                                    |
| Edit       Subaward Modification       This is the 2nd portion of Year 1.       Description of Changes:       This is the 2nd portion of Year 1.       Date Change Detected:       No         Access Parent Subaward       Access Parent Subaward       Date Change Detected:       No |
| Subaward Mod Owner:         Melody Diehl         Financial Change Detected:         Yes                                                                                                    |

4. Enter a detailed description of the requested changes on Page 1.0. For example, "Extend the period of performance to XX/XX/XXXX" or "Add incremental funds of \$X,XXX" or "Effective XX/XX/XXX the UF PI has changed from Dr. Smith to Dr. Jones." The descriptions "adding time and money" or "change in PI" do not provide sufficient detail.

| 1.0 Modi | ify Subrecipient Information                                                          |                                                                                             |
|----------|---------------------------------------------------------------------------------------|---------------------------------------------------------------------------------------------|
| 1.0      | Award Name:<br>Award Sponsor:<br>Overall Award Start Date:<br>Overall Award End Date: | TO: Deep Learning Navigation<br>US AIR FORCE RESEARCH LABORATORY<br>: 2/16/2021<br>2/2/2024 |
| 2.0      | * Subaward Modification<br>Miami University - Modific                                 | Name:<br>ation #4                                                                           |
| 3.0      | * Describe the Subaward<br>Release year 2 increment                                   | Modification:<br>tal funds of \$25,000.                                                     |

5. If updates to the Budget Period dates or Project Period dates are part of the modification, enter the changes to the fields labeled "...After Modification". If no changes are needed, leave the default current dates in these fields.

If incremental funding is being provided, the Budget Period Start and End Date After Modification should reflect the new budget period. If the Project Period needs to be extended to accommodate the new Budget Period, enter the adjustment to the end date. For example: A Subaward provided an initial incremental Budget Period of 9/23/22-8/31/23 and an anticipated Project Period of 9/23/22-8/31/25. In a Subaward Modification to release the next yearly increment of funding, enter the Budget Period After Modification of 9/1/23-8/31/24. No changes are needed to the Project Period.

| 4.0 | Current Budget Period Start Date:<br>9/23/2022<br>Budget Period Start Date After Modification: |  |  |  |  |
|-----|------------------------------------------------------------------------------------------------|--|--|--|--|
|     | 9/1/2023                                                                                       |  |  |  |  |
|     | Current Budget Period End Date:<br>8/31/2023                                                   |  |  |  |  |
|     | Budget Period End Date After Modification:                                                     |  |  |  |  |
|     | 8/31/2024                                                                                      |  |  |  |  |
|     |                                                                                                |  |  |  |  |
| 5.0 | Current Project Period Start Date:<br>9/23/2022                                                |  |  |  |  |
|     | * Project Period Start Date After Modification:                                                |  |  |  |  |
|     | 9/23/2022                                                                                      |  |  |  |  |
|     | Current Project Period End Date:<br>8/31/2025                                                  |  |  |  |  |
|     | * Project Period End Date After Modification:                                                  |  |  |  |  |
|     | 8/31/2025                                                                                      |  |  |  |  |

- 6. If updates to the subaward amount funded, estimated cumulative total, or the cost share amounts are required, enter the changes in the Adjustments rows. The amounts entered can be positive or negative, depending on the circumstances of the modification.
- 7. Once Page 1.0 is complete, click *Continue*.

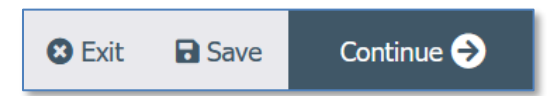

8. On Page 2.0, confirm that all Subrecipient Personnel contact information is correct. If not, enter the current information. (Please note that if the Subrecipient PI is changing, Sponsor prior approval may be required.)

| 2.0 Modify | dify Subrecipient Personnel                                                                                          |                       |  |  |  |  |
|------------|----------------------------------------------------------------------------------------------------|-----------------------|--|--|--|--|
| 1.0        | Identify the Subrecipient PI:<br>Current Subrecipient PI (for reference)                                             |                       |  |  |  |  |
|            | Name: Maciej                                                                                                    | Rysz                  |  |  |  |  |
|            | Phone: 513-5                                                                                                    | 529-4826              |  |  |  |  |
|            | Email: ryszmw@miamioh.edu                                                                                            |                       |  |  |  |  |
|            | First Name:                                                                                                    | Maciej                |  |  |  |  |
|            | Last Name:                                                                                                    | Rysz                  |  |  |  |  |
|            | Phone: 513-529-4826                                                                                                  |                       |  |  |  |  |
|            | Email:                                                                                                    | ryszmw@miamioh.edu    |  |  |  |  |
| 2.0        | Identify the Subrecipient Administrative Contact:<br>Current Subrecipient PUAC (for reference)<br>Name: Anne Schauer |                       |  |  |  |  |
|            | Phone: 513-529-3735                                                                                                  |                       |  |  |  |  |
|            | Email: schauerap@miamioh.edu                                                                                         |                       |  |  |  |  |
|            | First Name:                                                                                                    | Anne                  |  |  |  |  |
|            | Last Name:                                                                                                    | Schauer               |  |  |  |  |
|            | Phone:                                                                                                    | 513-529-3735          |  |  |  |  |
|            | Email:                                                                                                    | schauerap@miamioh.edu |  |  |  |  |

9. Once Page 2.0 is complete, click *Continue*.

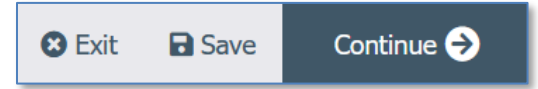

10. On Page 3.0, attach the documents that support the modification. If the modification will add or subtract funds, attach a detailed budget that reflects the change. If the modification will change the scope of work, attach an updated scope.

| 3.0 M | 3.0 Modify Subrecipient Documents                   |         |        |  |  |  |
|-------|-----------------------------------------------------|---------|--------|--|--|--|
| 1.0   | Scope and Budget Attachments for this Modification: |         |        |  |  |  |
|       | Add                                                 |         |        |  |  |  |
|       | Name                                                | Version |        |  |  |  |
|       | Upload Revision Existing Subaward Agreement         | 0.01    | Delete |  |  |  |
|       | Upload Revision Year 2 Modification                 | 0.01    | Delete |  |  |  |
| 2.0   | Supporting Attachments for this Modification:       |         |        |  |  |  |
|       | Add                                                 |         |        |  |  |  |
|       | Name                                                | Version |        |  |  |  |
|       | Upload Revision Sponsor Email 4-11-2017             | 0.01    | Delete |  |  |  |

11. If there are any changes to the Subrecipient's human subjects or animal activity, update the radio buttons as necessary.

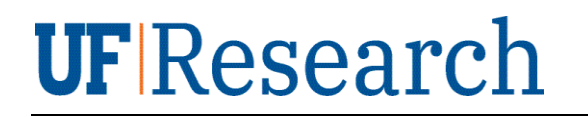

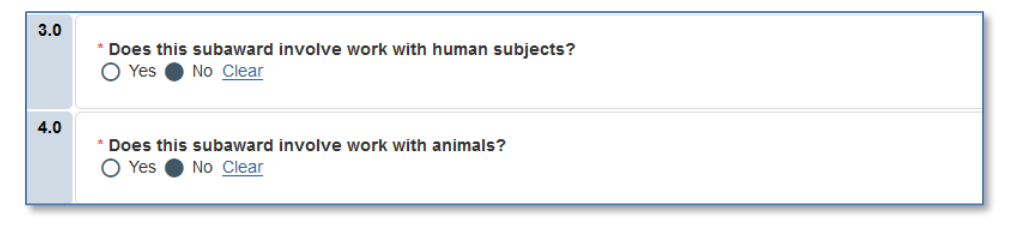

12. Confirm reporting requirements are correct. If there are changes, update accordingly and provide additional information in the ad hoc field.

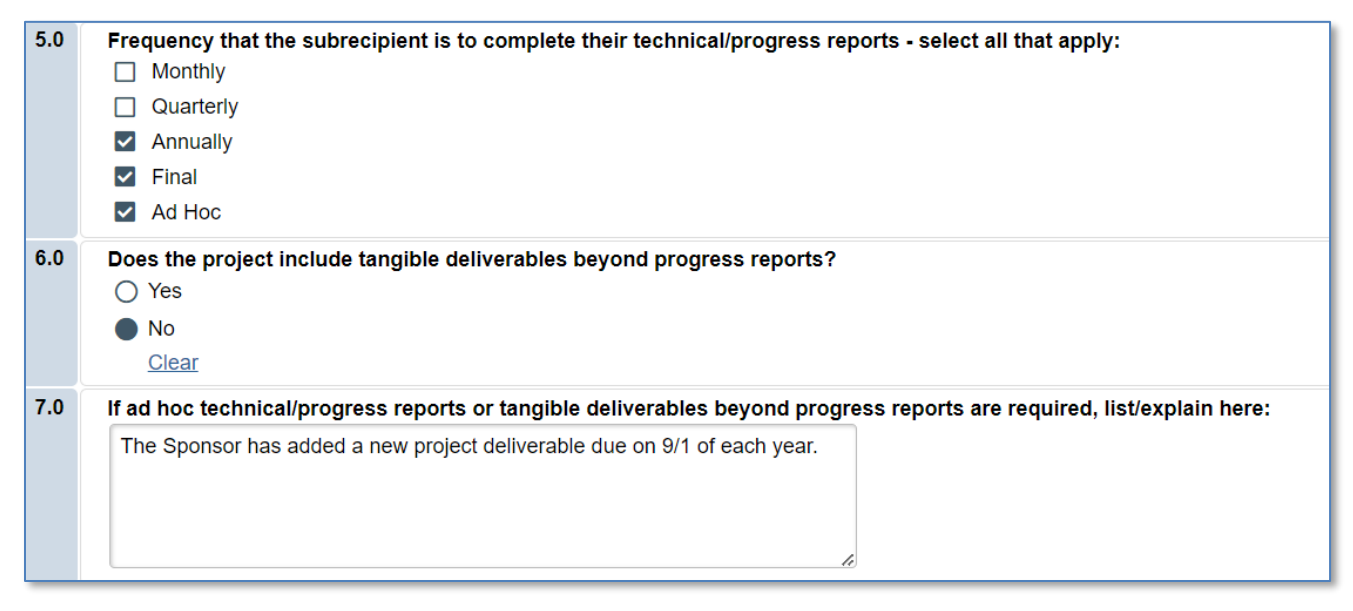

13. Use field 8.0 to provide any other information pertaining to the changes being requested in this modification.

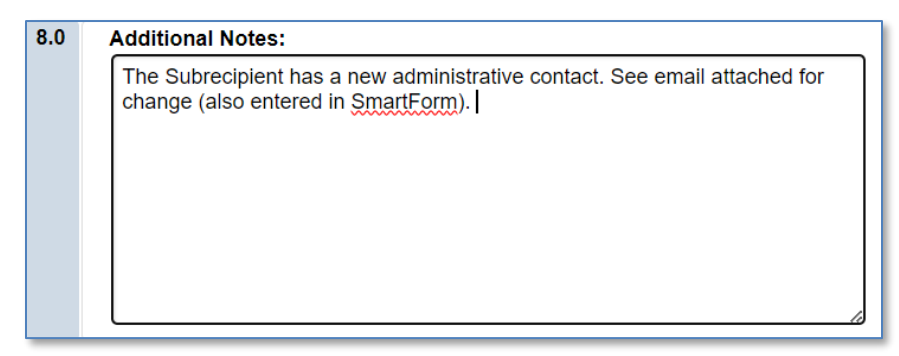

14. Once Page 3.0 is complete, click *Continue* and advance to Page 5.0.

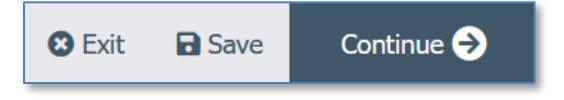

15. As indicated in the instructions on Page 5.0, check the SmartForm for errors by clicking "Validate" on the left side of the form:

### 5.0 Complete Subaward Modification SmartForm In the page navigator to the left, select "Validate" to validate that the form is complete. Update any errors or incomplete sections.

Click "Finish" below and then the "Submit Subaward Modification" button on the left hand Activities screen. Here is an image of this activity for reference:

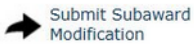

## E 🔁 Validate 🛛 ≪

Any errors that are present will be listed:

| E 🔁 Validate                                                                                                    | *          |
|----------------------------------------------------------------------------------------------------|------------|
| Error/Warning Messages (2)                                                                                                    | C Refresh  |
| Mod_1.0 Modify<br>Subrecipient<br>Information                                                                                                    | ~          |
| Mod_2.0 Modify<br>Subrecipient<br>Personnel                                                                                                    | ~          |
| Mod_3.0<br>Subrecipient<br>Compliance and<br>Documentation                                                                                                    | •          |
| <ul> <li>Warning: The parent award has indicated involvement<br/>human subjects while this subaward does not.</li> <li>List/explain anything other than annual and final reports</li> </ul> | with<br>s. |
| Mod_4.0<br>Information to be<br>Completed by Core<br>Office                                                                                                    | ~          |
| Mod_5.0 Complete<br>Subaward<br>Modification                                                                                                    | ~          |

Click on the SmartForm page in the Error/Warning Message box to navigate to the error. Once all errors have been addressed, and validation is passed, click the "*Finish*" button to return to the Subaward Modification Workspace.

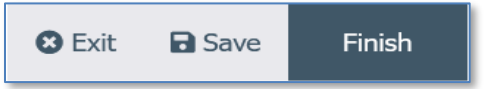

16. From the Subaward Modification Workspace, click "*Submit Subaward Modification*", and receive the following message:

# **UF** Research

E.

| Modification Draft                          |                                 |                   |           |
|---------------------------------------------|---------------------------------|-------------------|-----------|
| SmartForm 🗸                                 |                                 |                   |           |
| Edit Subaward Modification                  |                                 |                   |           |
| Access Parent Subaward                      |                                 |                   |           |
| My Activities                               |                                 |                   |           |
| Manage Reminders                            |                                 |                   |           |
| Submit Subaward<br>Modification             |                                 |                   |           |
| Note to History Log                         |                                 |                   |           |
| Assign Ownership                            |                                 |                   |           |
| Send Email                                  | J                               |                   |           |
|                                             |                                 |                   |           |
| Submit Subaward Modification                |                                 |                   |           |
| Submit Subaward Modification                |                                 |                   |           |
| By clicking OK, an email will be sent to DS | P to begin processing the subaw | ard modification. |           |
|                                             |                                 |                   |           |
|                                             |                                 |                   |           |
|                                             |                                 |                   | OK Cancel |

Click "*OK*". The Subaward Modification will transition to "Core Office Review" and the DSP Outgoing Subawards Team is notified that the record is ready for review.

For any questions, please contact the DSP Outgoing Subawards Team at UFSubawards@ufl.edu or (352) 392-0239.